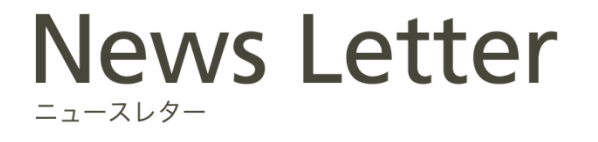

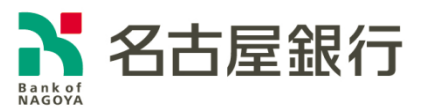

2022年3月7日

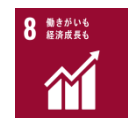

## ローソン銀行「即時口座決済サービス」への参加および 「au PAY」との口座連携開始について

名古屋銀行(頭取 藤原 一朗)は、株式会社ローソン銀行(代表取締役社長 鶴田 直樹)の 「即時口座決済サービス」に参加いたしますのでお知らせします。これにより、当行の普通預金 口座をお持ちの個人のお客さまは、口座から KDDI 株式会社が提供するスマホ決済サービス 「au PAY」の「au PAY 残高」へのチャージが可能となります。

当行では、今後もお客さまの幅広いニーズにお応えできるよう、サービスの拡充に努めてまい ります。

記

- 取扱開始日
  2022年3月7日(月)
- 2. 即時口座決済サービスの概要
  - ➤ローソン銀行のATM ネットワークを活用し、当行の口座からローソン銀行が提携するスマホ決済や電子マネー等にチャージができるサービスです。
  - ➤ローソン銀行 ATM でキャッシュカードを利用した本人確認を行っていただければ、その後はキャッシュカード暗証番号のみで口座から即時にスマホ決済サービスの残高にチャージできるようになります。
  - ▶お客さまに安心してご利用いただけるよう、高度なセキュリティを持つ口座登録方式を採用しております。
- 3. ご利用いただけるお客さま キャッシュカード発行済みの普通預金口座(総合口座を含む)をお持ちの個人のお客さま
- ご利用方法
  別紙<即時口座決済サービスご利用方法>をご参照ください。
- 5. ご利用いただけるスマホ決済サービス

「au PAY」

※ご利用いただけるスマホ決済サービスの種類は、順次拡大していく予定です。

## 別紙

<即時口座決済サービスご利用方法>

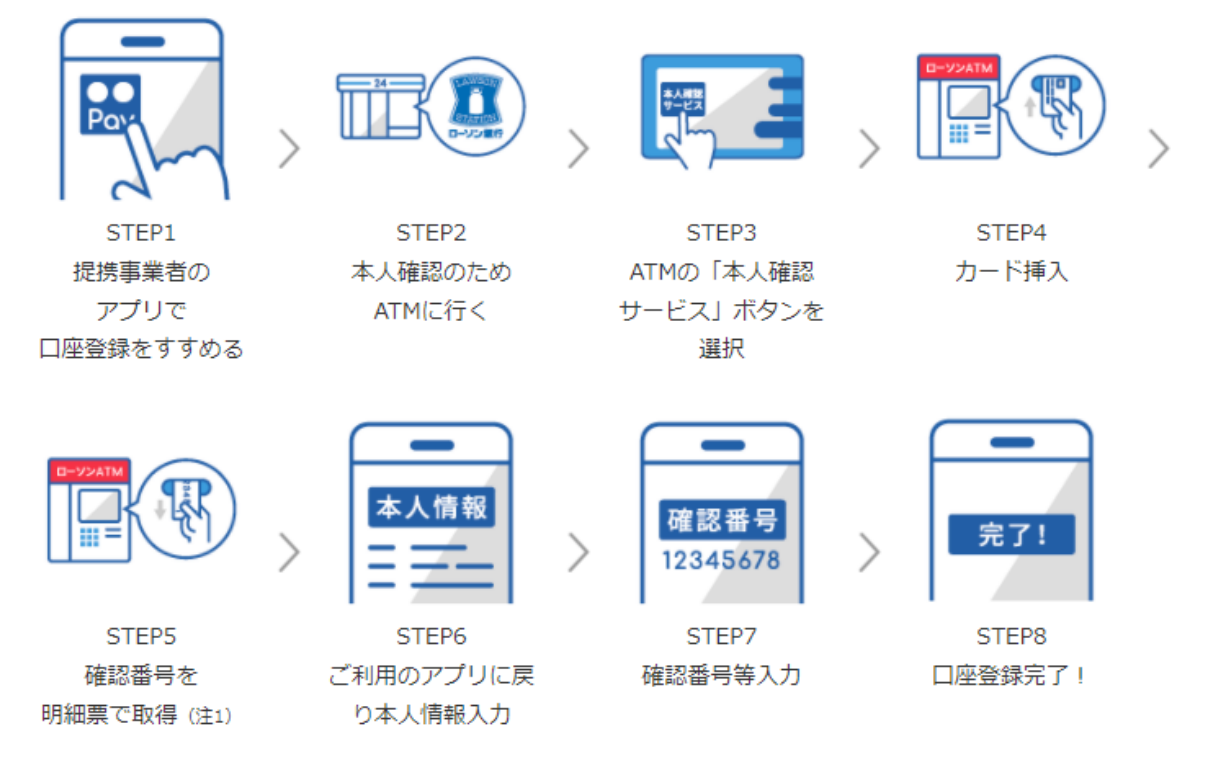

- 1. ローソン銀行 ATM 本人確認サービスのご利用方法
  - お近くのローソンなどにあるローソン銀行 ATM に行く (STEP2)
    ※本人確認サービス対応の ATM はこちら (<u>https://map.lawsonbank.jp/p/lbankatm/</u>) をご確認ください。
  - ② ATM 画面の「本人確認サービス」ボタンを選択 (STEP3)
  - ③ 口座登録をしたい名古屋銀行のキャッシュカードを挿入 (STEP4)
  - ④ キャッシュカードの暗証番号を入力
  - ⑤「確認番号」が記載された明細票を受け取る(STEP5) ※auのスマートフォン以外をご利用のお客さまは、「ローソン銀行 ATM 本人確認サービス」のご利用に際して、事前に別途、au PAY の本人確認手続きが必要となります。
- 2. au PAY アプリへの名古屋銀行口座の登録方法
  - ① au PAY アプリ HOME の「チャージ」アイコンをタップ
  - ② チャージメニューの「銀行口座」をタップ
  - ③「名古屋銀行」 を選択し、情報連携の「同意して次へ」をタップ
  - ④ 口座情報、氏名、生年月日、電話番号、職業を入力し、規約に同意(STEP6)
  - ⑤ キャッシュカードの暗証番号と、「1.ローソン銀行 ATM 本人確認サービスのご利用方法」 に記載の手続きにより取得した「確認番号」を入力(STEP7)
  - ⑥ 認証後、口座登録の完了(STEP8)

以後は「銀行口座」からチャージ額を選択し、キャッシュカードの暗証番号のみでチャージが 可能です。

※ご利用には、「au PAY アプリ」を最新のバージョンにアップデートする必要があります。
 ※au PAY での詳しい登録の方法は、「au PAY で口座を登録」もご参照ください。
 (https://www.lawsonbank.jp/product/charge/aupay/)